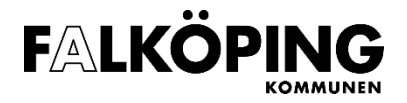

## E-tjänst för förtroendevaldas ekonomiska ersättning

För att få ersättning utbetald ska du som har ett politiskt uppdrag i Falköpings kommun rapportera in din tjänstgöring elektroniskt.

Detta görs via en e-tjänst på kommunens portal för självservice, som finns på följande adress: <u>https://sjalvservice.falkoping.se</u>

Själva e-tjänsten heter *Förtroendevald – ekonomisk ersättning* och går att nå antingen genom att använda sökfältet längst upp på sidan, kategorin *Kommun & politik* till vänster på sidan, eller via kortadressen https://sjalvservice.falkoping.se/ekonomiskersattning

För att kunna använda e-tjänsten måste du ha en giltig e-legitimation. I dagsläget stöder kommunen <u>BankID</u> samt <u>Freja eID</u>.

Klicka på *Starta e-tjänsten* uppe till höger för att komma igång.

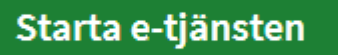

Har du inte redan loggat in får du göra det nu.

## Kontaktuppgifter

| Kontaktuppgifter 2 Sammanträde 3 Förha                                                                                                    | ndsgranska 4 Skicka in |
|----------------------------------------------------------------------------------------------------|------------------------|
| Kontaktuppgifter<br>Personnummer (ÅÅÅÅMMDDXXXX)*                                                                                                    |                        |
| Förnamn*                                                                                                    | Efternamn*             |
| E-postadress                                                                                                    |                        |
| Mobiltelefon                                                                                                    |                        |
| Notifieringar          Image: State of the state of the state |                        |
| <ul> <li>Jag vill bli notifierad via SMS</li> <li>Dina kontaktuppgifter kommer att sparas under mina uppgifter.</li> </ul>                                                                                                    |                        |
|                                                                                                    | Sammanträde >          |

Först blir du ombedd att fylla i dina kontaktuppgifter samt välja hur du vill få notifikationer om ditt ärende, antingen via e-post eller sms. Har du använt självserviceportalen förut är dessa uppgifter förifyllda.

Gå vidare genom att klicka på *Sammanträde*.

| Sammanträde                                                                                                    |
|----------------------------------------------------------------------------------------------------|
| V Kontaktuppgifter 2 Sammanträde 3 Förhandsgranska 4 Skicka in                                                                                                    |
| För vilken typ av sammanträde eller aktivitet söker du ersättning?*         Förtroendevald har rätt till sammanträdesarvode i den omfattning som kommunfullmäktige har beslutat om, vilket anges i bestämmelser om ekonomisk ersättning till förtroendevalda i Falköpings kommun.         Sammanträde eller aktivitet som berättigar till sammanträdesarvode         Sammanträde eller aktivitet som inte berättigar till sammanträdesarvode |
| < Kontaktuppgifter Förhandsgranska >                                                                                                    |

Här väljer du om sammanträdet eller aktiviteten berättigar till sammanträdesarvode eller inte. Är du osäker kan du läsa mer i det länkade dokumentet <u>bestämmelser om ekonomisk ersättning till</u> förtroendevalda i Falköpings kommun.

| Är sammanträdet protokollfört och rapporterat av nämndsekreterare eller motsvarande?*                                                                                                    |
|----------------------------------------------------------------------------------------------------|
| Sammanträden med till exempel kommunfullmäktige, kommunstyrelsen, nämnderna och arbetsutskotten protokollförs av sekreterare och med<br>stöd av närvaron i protokollet betalas sammanträdesarvode ut utan att den förtroendevalda ansöker om det. |
| Andra sammanträden och aktiviteter som inte protokoliförs av sekreterare, men som berättigar till sammanträdesarvode, kräver en ansökan från<br>den förtroendevalda innan sammanträdesarvode kan betalas ut.                                      |
| 🔘 Ja, jag ska enbart söka ersättning för förlorad arbetsinkomst och/eller reseersättning                                                                                                    |
| Nej, jag ska söka sammanträdesarvode och eventuell ersättning för förlorad arbetsinkomst och/eller reseersättning                                                                                                    |

Om ditt sammanträde berättigar till sammanträdesarvode behöver du även ange om det protokollförts och rapporterats av en nämndsekreterare eller motsvarande.

| Kultur- och fritidsnämndens arbet | sutskott | ~ |
|-----------------------------------|----------|---|
|                                   |          |   |
|                                   |          |   |
| Datum*                            |          |   |
| Datum                             |          |   |
| 2022 00 01                        |          |   |

Välj sedan vilken *politisk instans* sammanträdet gäller, vilket *datum* det skedde, mellan vilka *klockslag* du närvarade och eventuellt *aktiv mötestid* i timmar.

|                                                   | Hjälp 💿                      |
|---------------------------------------------------|------------------------------|
| Aktivitet*                                        | Eventuell förlorad arbetstid |
| sammanträde                                       | 2:30                         |
| Eventuell reseersättning (antal kilometer totalt) | Eventuell övrig information  |
| 30                                                |                              |
|                                                   |                              |

Under *aktivitet* anger du vilken typ av sammanträde det gäller, exempelvis sammanträde, presidiemöte, arbetsgrupp, justering, utbildning, studiebesök eller partigruppmöte.

Ska du ansöka om ersättning för förlorad arbetsinkomst anger du det under *Eventuell förlorad arbetstid* i timmar och minuter.

Om du rest mer än 5 kilometer till sammanträdet och vill ansöka om reseersättning anger du antalet totala kilometer under *Eventuell reseersättning*.

Gå sedan vidare till *Förhandsgranska*.

| nandsgranska                                    |           |
|-------------------------------------------------|-----------|
| ontaktuppgifter Sammanträde 3 Förhandsgranska 4 | Skicka in |
| ✓ 1. Kontaktuppgifter                           |           |
| Kontaktuppgifter                                | ∠ Ändra   |
| Personnummer<br>197905315995                    |           |
| För- och efternamn                              |           |
| Jonan Ung                                       |           |
| E-postadress                                    |           |
| Jonan.ung@iaikoping.se                          |           |
| Mobiltelefon                                    |           |
| 0730482876                                      |           |
| Notifieringar                                   |           |
|                                                 |           |

Nu får du en sammanställning av uppgifterna du fyllt i. Läs igenom och se efter att de stämmer.

| Om något behöver justeras klickar du |         | bredvid aktuell |
|--------------------------------------|---------|-----------------|
| uppgift.                             | 🗷 Andra |                 |

Om allt ser bra ut går du vidare till *Skicka in*.

## Skicka in

| 🔮 Ditt ärende är nu inskicl                        | kat.                  |                        |                |
|----------------------------------------------------|-----------------------|------------------------|----------------|
| Tack för din anmälan!                              |                       |                        |                |
| Har du ytterligare möten<br>Starta ett nytt ärende | n att anmäla?         |                        |                |
|                                                    |                       |                        |                |
|                                                    | [                     |                        |                |
|                                                    | KVITTENS              | Skriv ut               | Visa detaljer  |
|                                                    | 着 Förtroendevald - ek | konomisk ersättning    | g (ny version) |
|                                                    | Ärendenummer: 12345   |                        |                |
|                                                    | Inskickat a           | av:<br>022-09-08 10:43 |                |
|                                                    | 1                     |                        |                |

Nu får du signera ärendet med din e-legitimation, och sedan är du klar!

Har du fler sammanträden att rapportera kan du använda länken för att starta ett nytt ärende direkt.